# Oracle FLEXCUBE Direct Banking

Corporate Bill Payment User Manual Release 12.0.3.0.0

Part No. E52543-01

April 2014

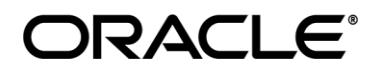

Corporate Bill Payment User Manual April 2014

Oracle Financial Services Software Limited Oracle Park Off Western Express Highway Goregaon (East) Mumbai, Maharashtra 400 063 India Worldwide Inquiries: Phone: +91 22 6718 3000 Fax:+91 22 6718 3001 www.oracle.com/financialservices/ Copyright © 2008, 2014, Oracle and/or its affiliates. All rights reserved.

Oracle and Java are registered trademarks of Oracle and/or its affiliates. Other names may be trademarks of their respective owners.

U.S. GOVERNMENT END USERS: Oracle programs, including any operating system, integrated software, any programs installed on the hardware, and/or documentation, delivered to U.S. Government end users are "commercial computer software" pursuant to the applicable Federal Acquisition Regulation and agency-specific supplemental regulations. As such, use, duplication, disclosure, modification, and adaptation of the programs, including any operating system, integrated software, any programs installed on the hardware, and/or documentation, shall be subject to license terms and license restrictions applicable to the programs. No other rights are granted to the U.S. Government.

This software or hardware is developed for general use in a variety of information management applications. It is not developed or intended for use in any inherently dangerous applications, including applications that may create a risk of personal injury. If you use this software or hardware in dangerous applications, then you shall be responsible to take all appropriate failsafe, backup, redundancy, and other measures to ensure its safe use. Oracle Corporation and its affiliates disclaim any liability for any damages caused by use of this software or hardware in dangerous applications.

This software and related documentation are provided under a license agreement containing restrictions on use and disclosure and are protected by intellectual property laws. Except as expressly permitted in your license agreement or allowed by law, you may not use, copy, reproduce, translate, broadcast, modify, license, transmit, distribute, exhibit, perform, publish or display any part, in any form, or by any means. Reverse engineering, disassembly, or decompilation of this software, unless required by law for interoperability, is prohibited.

The information contained herein is subject to change without notice and is not warranted to be error-free. If you find any errors, please report them to us in writing.

This software or hardware and documentation may provide access to or information on content, products and services from third parties. Oracle Corporation and its affiliates are not responsible for and expressly disclaim all warranties of any kind with respect to third-party content, products, and services. Oracle Corporation and its affiliates will not be responsible for any loss, costs, or damages incurred due to your access to or use of third-party content, products, or services.

## **Table of Contents**

| 1. | Preface                             | 4  |
|----|-------------------------------------|----|
| 2. | Transaction Host Integration Matrix | 5  |
| 3. | Register Biller                     | 6  |
| 4. | Pay Bill                            | 10 |
| 5. | Pay Bill (Widget)                   | 12 |

## 1. Preface

## 1.1 Intended Audience

This document is intended for the following audience:

- Customers
- Partners

## 1.2 Documentation Accessibility

For information about Oracle's commitment to accessibility, visit the Oracle Accessibility Program website at http://www.oracle.com/pls/topic/lookup?ctx=acc&id=docacc.

## 1.3 Access to OFSS Support

https://support.us.oracle.com

### 1.4 Structure

This manual is organized into the following categories:

Preface gives information on the intended audience. It also describes the overall structure of the User Manual.

Transaction Host Integration Matrix provides information on host integration requirements for the transactions covered in the User Manual.

Introduction provides brief information on the overall functionality covered in the User Manual.

Chapters post Introduction are dedicated to individual transactions and its details, covered in the User Manual.

## **1.5 Related Information Sources**

For more information on Oracle FLEXCUBE Direct Banking Release 12.0.3.0.0, refer to the following documents:

- Oracle FLEXCUBE Direct Banking Licensing Guide
- Oracle FLEXCUBE Direct Banking Installation Manuals

# 2. Transaction Host Integration Matrix

Legends

| NH | No Host Interface Required.                  |
|----|----------------------------------------------|
| *  | Host Interface to be developed separately.   |
| ~  | Pre integrated Host interface available.     |
| ×  | Pre integrated Host interface not available. |

| Transaction Name   | FLEXCUBE UBS | Third Party Host System |
|--------------------|--------------|-------------------------|
| Biller information | NH           | NH                      |
| Register Biller    | $\checkmark$ | *                       |
| Delete Biller      | NH           | NH                      |
| Pay Bill           | $\checkmark$ | *                       |

# 3. Register Biller

Using this option, you can register more than one account with the same service provider for bill payment. While paying bill, you can select any of the registered billers to whom bill is needed to be paid. Bill can only be paid to the registered billers.

#### To register a biller:

1. Navigate through **Bill Payments > Register Biller**.

| Bille | r Information |               |                     |           |             | ? ☆ ★ 🛛 🖻 ×          |
|-------|---------------|---------------|---------------------|-----------|-------------|----------------------|
|       | Customer Id   | Customer Name | Registered On       | Nick Name | Biller Name | Account Number       |
|       | 10411875      | authcorp1     | 21-03-2014 18:03:35 | biller2   | CORPORATE   | 1040411875059        |
|       | 10411875      | authcorp1     | 21-03-2014 18:02:27 | authcorp1 | CORPORATE   | 1040411875026        |
|       |               |               |                     |           | D           | elete Add New Biller |

#### **Field Description**

| Field Name     | Description                                                                                |
|----------------|--------------------------------------------------------------------------------------------|
| Customer ID    | [Display]<br>This column displays the customer id of the customer.                         |
| Customer Name  | [Display]<br>This column displays the name of the customer.                                |
| Registered On  | [Display]<br>This column displays the date and time on which the biller was<br>registered. |
| Nick Name      | [Display]<br>This column displays nick name.                                               |
| Biller Name    | [Display]<br>This column displays the biller name.                                         |
| Account Number | [Display]<br>This column displays the account number.                                      |

2. Click Add New Biller to register a new biller. The system displays the Register Biller screen

#### **Rgister Biller**

| Register Biller                |                        | ? |      | * |      | ×  |
|--------------------------------|------------------------|---|------|---|------|----|
|                                |                        |   |      |   |      |    |
| Select Customer * :            | 10411875 (authcorp1) 💌 |   |      |   |      |    |
| Select a Biller * :            | CORPORATE              |   |      |   |      |    |
| Account Number with Biller * : |                        |   |      |   |      |    |
| Nick Name * :                  |                        |   |      |   |      |    |
|                                |                        |   | Back |   | Subm | it |

#### **Field Description**

| Field Name                 | Description                                                                                  |
|----------------------------|----------------------------------------------------------------------------------------------|
| Select Customer            | [Mandatory, Drop-Down]<br>Select the customer from the drop-down list.                       |
| Select a Biller            | [Mandatory, Drop-Down]<br>Select the biller from the drop-down list.                         |
| Account Number with Biller | [Mandatory, Alphanumeric, 20]<br>Type the account number or consumer number with the biller. |
| Nick Name                  | [Mandatory, Alphanumeric, 20]<br>Type the nick name.                                         |

- 3. Enter the relevant data.
- 4. Click **Submit**. The system displays the **Register Biller Verify** screen.

#### **Register Biller - Verify**

| Register Biller - Verify                 | ? 夻 ★ 🗉 🖻 ×    |
|------------------------------------------|----------------|
| Customer Name: 10411875 authcorp1        |                |
| Biller Name: CORPORATE                   |                |
| Account Number with Biller: 002008163014 |                |
| Nick Name: authcorp                      |                |
|                                          | Change Confirm |

5. Click **Confirm**. The system displays the **Register Biller - Confirm** screen with the status message.

OR

Click Change to go to the previous screen and edit the entered data.

#### **Register Biller – Confirm**

| Register Biller - Confirm                | ? 츈 ★ 🗉 🖻 × |
|------------------------------------------|-------------|
| Biller Registration Successful           |             |
|                                          |             |
| Customer Name: 10411875 authcorp1        |             |
| Biller Name: CORPORATE                   |             |
| Account Number with Biller: 002008163014 |             |
| Nick Name: authcorp                      |             |
|                                          | ОК          |

6. Click **OK**. The system displays the **Register Biller** screen.

## 3.2 Deleting a Biller

Using this option, you can delete a biller available for bill payment.

| Bille | r Information |               |                     |           |             | ? 🗢 🛧 🛛 🖻 🗙          |
|-------|---------------|---------------|---------------------|-----------|-------------|----------------------|
|       | Customer Id   | Customer Name | Registered On       | Nick Name | Biller Name | Account Number       |
|       | 10411875      | authcorp1     | 30-04-2014 16:44:28 | authcorp  | CORPORATE   | 002008163014         |
|       | 10411875      | authcorp1     | 21-03-2014 18:03:35 | biller2   | CORPORATE   | 1040411875059        |
|       | 10411875      | authcorp1     | 21-03-2014 18:02:27 | authcorp1 | CORPORATE   | 1040411875026        |
|       |               |               |                     |           | D           | elete Add New Biller |

#### **Field Description**

| Field Name     | Description                                                                                |
|----------------|--------------------------------------------------------------------------------------------|
| Customer ID    | [Display]<br>This column displays the customer id of the customer.                         |
| Customer Name  | [Display]<br>This column displays the name of the customer.                                |
| Registered On  | [Display]<br>This column displays the date and time on which the biller was<br>registered. |
| Nick Name      | [Display]<br>This column displays nick name.                                               |
| Biller Name    | [Display]<br>This column displays the biller name.                                         |
| Account Number | [Display]<br>This column displays the account number.                                      |

- 1. Select the check box of the customer to be deleted.
- 2. Click **Delete** to delete a biller. The system displays the **Delete Biller Verify** screen.

#### **Delete Biller Verify**

| Delete Biller - Verify ? 🛱 🖈 日 🖻 |               |                     |           |             |                |  |
|----------------------------------|---------------|---------------------|-----------|-------------|----------------|--|
| Customer Id                      | Customer Name | Registered On       | Nick Name | Biller Name | Account Number |  |
| 10411875                         | authcorp1     | 30-04-2014 16:44:28 | authcorp  | CORPORATE   | 002008163014   |  |

3. Click **Confirm**. The system displays the **Delete Biller - Confirm** screen with the status message. OR

Click **Back** to go to the previous screen.

#### **Delete Biller Confirm**

| Delete Diller C  | ?             |                     |           |             |                |
|------------------|---------------|---------------------|-----------|-------------|----------------|
| Oelete Biller Su |               |                     |           |             |                |
|                  |               |                     |           |             |                |
| Customer Id      | Customer Name | Registered On       | Nick Name | Biller Name | Account Number |
| 10411875         | authcorp1     | 30-04-2014 16:44:28 | authcorp  | CORPORATE   | 002008163014   |

4. Click **OK**. The system displays the **Register Biller** screen.

# 4. Pay Bill

Using this option the business user can pay the bill to the registered biller. The system will validate the stored biller information for the sufficient funds to pay bill payment amount.

#### To Pay Bill:

1. Navigate through **Bill Payments > Pay Bill**.

#### Pay Bills

| Pay Bills           |            | ? ☆ ★ 🛛 🗅 × |
|---------------------|------------|-------------|
| Biller Details      |            |             |
| Select Customer * : | Select     | <b>«</b>    |
| Select a Biller * : | Select     | ()          |
| Select Account * :  | Select     |             |
| Bill Number * :     |            |             |
| Bill Date * :       | 30-04-2014 |             |
| Payment Amount * :  |            |             |
|                     |            | Submit      |

#### **Field Description**

| Field Name      | Description                                                                                                    |  |
|-----------------|----------------------------------------------------------------------------------------------------|--|
| Select Customer | [Mandatory, Drop-Down]<br>Select the customer from the drop-down list.                                                                                                    |  |
| Select a Biller | [Mandatory, Drop-Down]<br>Select the biller to which you will pay the bill from the drop-down<br>list.                                                                                                    |  |
| Select Account  | [Mandatory, Drop-Down]<br>Select the account number from the drop-down list.<br><b>Note:</b> The account contains <i>Account Type / Account</i><br><i>Nickname + Currency Code + Customer CASA Account</i><br><i>Number.</i> If the customer has setup an account nick name<br>it can be used instead of the <i>Account Type.</i> |  |
| Bill Number     | [Mandatory, Alphanumeric, 20]<br>Type the bill number.                                                                                                    |  |
| Bill Date       | [Mandatory, Pick List]<br>Select the bill date from the pick list.                                                                                                    |  |
| Payment Amount  | [Mandatory, Numeric, 20]<br>Type the amount to be paid to the biller.                                                                                                    |  |

- 2. Enter the relevant data.
- 3. Click **Submit**. The system displays the **Pay Bills Verify** screen.

#### Pay Bills - Verify

| Pay Bills - Verify                      | ? 츈 ★ 🗉 🖻 ×    |
|-----------------------------------------|----------------|
|                                         | <b>«</b>       |
| Customer Name: 10411875 (authcorp1)     |                |
| Biller: CORPORATE biller2 1040411875059 | •              |
| Account: 1040411875015                  |                |
| Bill Number: 100                        |                |
| Bill Date: 05-03-2014                   | <b>(3)</b>     |
| Payment Amount: 100 EUR                 |                |
|                                         |                |
|                                         | Change Confirm |

4. Click **Confirm**. The system displays the **Pay Bills - Confirm** screen with the status message. OR

Click **Change** to go to the previous screen and edit the entered data.

#### Pay Bills – Confirm

| Bill Payment Successful                                                                                     |  |
|----------------------------------------------------------------------------------------------------|--|
| Transaction submitted for Pay Bill having reference 181896997654797 has been set to status Auto Authorized. |  |
|                                                                                                    |  |
| EBanking Reference No.: 181896997654797                                                                     |  |
| Customer Name: 10411875 (authcorp1)                                                                         |  |
| Biller: CORPORATE biller2 1040411875059                                                                     |  |
| Account: 1040411875015                                                                                      |  |
| Bill Number: 100                                                                                            |  |
| Bill Date: 05-03-2014                                                                                       |  |
| Payment Amount: 100 EUR                                                                                     |  |
| Host Reference Number: 41100189505                                                                          |  |

5. Click **OK**. The system displays the **Pay Bills** screen.

# 5. Pay Bill (Widget)

This widget displays the bill payment transaction in a minimalistic form. It allows you to pay bill for the registered biller.

#### Widget – Pay Bill

| Pay Bills             | O E          |     |
|-----------------------|--------------|-----|
| Select a Biller       |              | •   |
| Select a Biller       | •            |     |
| Select Account        |              |     |
| Select Account        | •            |     |
| Bill Number           |              |     |
| Bill Number           |              | =   |
| Bill Date             |              |     |
| dd-MM-уууу            | (dd-MM-yyyy) |     |
| Payment Amount        |              |     |
| Payment Amount        |              |     |
|                       | Initiate     | III |
| Click here to Add New | w Biller     | -   |

#### **Field Description**

| Field Name      | Description                                                                                            |
|-----------------|----------------------------------------------------------------------------------------------------|
| Select a Biller | [Mandatory, Drop-Down]<br>Select a biller to which you want to pay the bill from the dropdown<br>list. |
| Select Account  | [Mandatory, Drop-Down]<br>Select the account number from the drop-down list.                           |
| Bill Number     | [Mandatory, Alphanumeric, 20]<br>Type the bill number.                                                 |
| Bill Date       | [Mandatory, Input]<br>Type the bill date as per the specified date format.                             |
| Payment Amount  | [Mandatory, Numeric, 20]<br>Type the amount to be paid to the biller.                                  |

1. Click **Initiate**. The system displays **Pay Bill** screen for verification. OR

|           | 0 |                             |
|-----------|---|-----------------------------|
| Click the | 0 | icon to refresh the widget. |

Pay Bill

| Pay Bills      | 0 🗆            |
|----------------|----------------|
| 00214          |                |
| Bill Date      |                |
| 26-04-2014     |                |
| Payment Amount |                |
| 500.00 GBP     |                |
|                | Cancel Confirm |

**Note**: In the above verification screen, customer ID allocated to you is also displayed along with the details entered in the first screen.

2. Click **Confirm**. The system displays **Pay Bill** screen for confirmation with the status message. OR

Click Cancel to cancel the transaction and navigate to the previous screen.

#### Pay Bill

| Pay Bills                                                                                                    | 0 🗆 |
|----------------------------------------------------------------------------------------------------|-----|
| <ul> <li>Request has been Auto Authorized.</li> <li>Transaction with reference number<br/>103921331339410 is in Accepted state.</li> <li>E-Banking Reference No</li> </ul> |     |
| 103921331339410                                                                                                    |     |
| Customer                                                                                                    |     |
| 10410902                                                                                                    |     |
| Biller Name                                                                                                    |     |

- 3. Click **OK**. The system displays the **Initial Pay Bill** screen.
- 4. Click the **here** hyperlink in the **Click here to Add New Biller** statement displayed at the bottom of the widget. The system displays the **Biller Information** screen.

#### **Biller Information**

| Biller | Information |                |                     |           |             | ? ☆ ★ 🛛 🖻 ×          |
|--------|-------------|----------------|---------------------|-----------|-------------|----------------------|
|        | Customer Id | Customer Name  | Registered On       | Nick Name | Biller Name | Account Number       |
|        | 10410933    | Ashok Chowdary | 13-05-2014 10:27:18 | ashok     | 00008348    | 004009200012         |
|        | Customer Id | Customer Name  | Registered On       | Nick Name | Biller Name | Account Number       |
|        | 10410944    | ASHOK GURIJALA | 13-05-2014 10:26:48 | Ashok     | CORPORATE   | 004009200012         |
|        |             |                |                     |           | De          | elete Add New Biller |

Note: In the above screen, you can add a new biller or delete already registered biller.